# UT\_OPTIC (RealDSP-UT Optic Version)

## 전력 전자 장치 개발에 이제는 노이즈에 강한 <del>강</del>(Optic) 통신을 사용하자 !!!

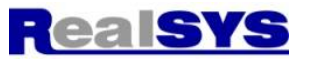

### UT\_OPTIC특징:

- 광(Optic) 통신을 사용한 TI DSP(TMS320F24x, 28x 지원) Programmer & Data monitor
- 광 케이블을 사용하여 내 노이즈 강함(광 케이블 길이 기본 3m 제공, 최대 100m 사용 가능)
- PC 인터페이스: USB 통신, 모듈간 인터페이스: 광 케이블, DSP 인터페이스: 6핀 SCI 케이블
- 2개의 모듈(CNV\_OPTIC, UT\_OPTIC)로 구성
- 윈도우 프로그램 : 윈도우 98/2000/XP/VISTA/7 지원
- 제품 모듈 크기: 56.3mm x 62mm x 22mm
- UT\_OPTIC 전원: 5V 사용
- 가상 COM 포트 지원, 광 ←→ TTL 변환기로도 사용 가능

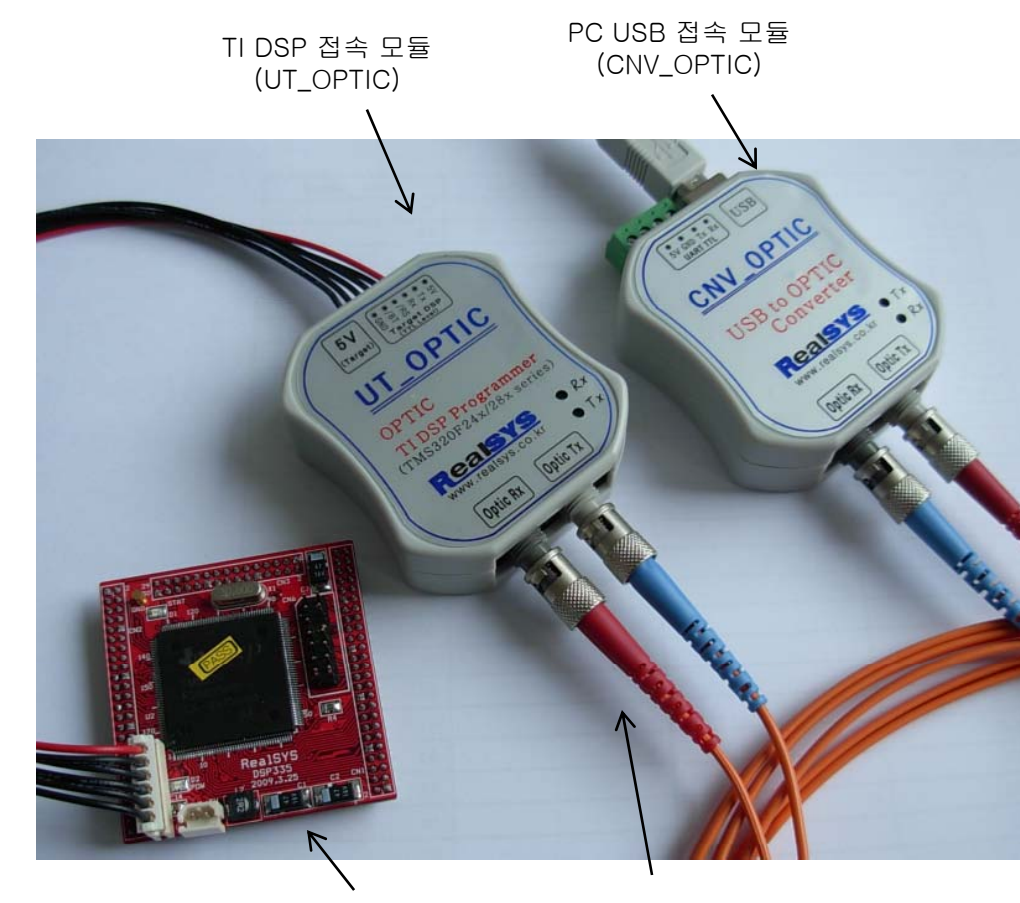

RealDSP-UT28x V1.9 부터 지원 가능

| 🐕 RealDSP-U                   | T28x V1        | .9 www.     | realsy    | s.co  | . kr –   | targ       | jet. a | ut    |    |             |
|-------------------------------|----------------|-------------|-----------|-------|----------|------------|--------|-------|----|-------------|
| 파일( <u>F</u> ) 동작( <u>A</u> ) | ) 설정( <u>C</u> | ) 보기(V)     | 도구(]      | D 5   | E움말(     | <u>(H)</u> |        |       |    |             |
|                               | 1 174          | 78 78       |           | -<br> |          | _          | ~      |       |    |             |
| 📲 ບັງ 😼 🖻                     | ቘ  ≛⇒          | 😤 🖌 -       | <b></b> ≪ | •     | <u>~</u> | 27         | ٦t     |       | N. |             |
| Symbol Name                   | Address        | Data T      | уре 🔺     | I S   | ymbol    |            | Valu   | le    | Vi | ew Type     |
| memcpy_ff                     | 0x3E98D        | A Integer   |           | m     | cnt      |            |        |       | u  | nsigned int |
| _args_main                    | 0x3E98F        | B Integer   |           |       |          |            |        |       |    |             |
| _cleanup_ptr                  | 0x000173       | 2 Integer   |           |       |          |            |        |       |    |             |
| _dtors_ptr                    | 0x000174       | 1 Integer   |           |       |          |            |        |       |    |             |
| Llock                         | 0x00017        | ) Integer   |           |       |          |            |        |       |    |             |
| Luob                          | 0x3E994        | E Integer   |           |       |          |            |        |       |    |             |
| _register_lock                | 0x3E994        | A Integer   |           |       |          |            |        |       |    |             |
| _register_unlock              | 0x3E994        | 6 Integer   |           |       |          |            |        |       |    |             |
| _stack                        | 0x00048        | ) Integer   |           |       |          |            |        |       |    |             |
| _TI_args_main                 | 0×00000        | I Integer   |           |       |          |            |        |       |    |             |
| Lunlock                       | 0x00016        | Integer     |           |       |          |            |        |       |    |             |
| abort                         | 0x3E991        | 6 Integer   |           |       |          |            |        |       |    |             |
| ad_data                       | 0x00016        | A Arrayo    | of Unsi:  |       |          |            |        |       |    |             |
| adc_gain                      | 0x00019        | A Charac    | ter       |       |          |            |        |       |    |             |
| AdcMirror                     | 0x000B0        | 0 Structu   | re        |       |          |            |        |       |    |             |
| AdcHegs                       | UXUU/10        | J Structu   | re        |       |          |            |        |       |    |             |
| b1_flag                       | UXUUU194       | 1 Charac    | ter       |       |          |            |        |       |    |             |
| b2_flag                       | UX00019        | Charac      | ter       |       |          |            |        |       |    |             |
| b3_flag                       | UXUUU197       | 2 Charac    | ter       |       |          |            |        |       |    |             |
| but_data_cnt                  | 0x00019        | 3 Unsign    | ed inte   |       |          |            |        |       |    |             |
| c_intUU                       | UX3E97F        | 9 Integer   |           |       |          |            |        |       |    |             |
| can_id                        | UXUUUIC        | 2 Unsign    | ed lon    | A     | ddress   | 3          |        | Value | Э  | Ascii       |
| can_rxd                       | UXUUUIC        | 4 Array o   |           |       |          |            |        |       |    | -           |
| can_tx_temp                   | 0x0001B        | Z Arrayo    | of Unioi  |       |          |            |        |       |    |             |
| can_type                      | 0X0001C        | u Integer   |           |       |          |            |        |       |    |             |
| CNT_500US                     | 0X00018/       | A Unsign    | ed cha    |       |          |            |        |       |    |             |
| Code_start                    | UX3F7FF        | 6 Integer   |           |       |          |            |        |       |    |             |
| Coulimero                     | 0X0000B        | 6 Structu   | re        |       |          |            |        |       |    |             |
| Courtimeronegs                | 0X000C0        | 0 Structu   | re        |       |          |            |        |       |    |             |
| CouTimer1                     | 0X0000A        | o Structu   | re        |       |          |            |        |       |    |             |
| Coultimerinegs                | 0×000000       | o Structu   |           |       |          |            |        |       |    |             |
|                               | 0X0000A        | e structu   |           |       |          |            |        |       |    |             |
| •                             |                |             |           |       |          |            |        |       |    |             |
| ×                             |                |             |           |       |          |            |        |       |    | 1           |
| 🗉 📔 Section Nam               | ne             | Start Addre | SS        | End   | A 🔺      | 3E9        | 9957   | FFF   | F  | <u>~</u>    |
| .cinit                        |                | 0x3E9957    |           | 0x3   | E9/      | 3E9        | 9958   | 018   | 0  | 3           |
| test                          |                | 0x3E85D2    |           | 0/3   | E9(      | 3E3        | 9959   | 000   | 0  |             |
| codoctart                     |                | 000070002   |           | 040   | C70 -    | 3E9        | 995A   | 000   | 0  |             |
| •                             |                |             |           |       | •        | 3E3        | 995B   | FFF   | F  | ~           |
| ▶ ▶ ▶ ▶ ₩ 메시지 정보 〉 섹션 정보 /    |                |             |           |       |          |            |        |       |    |             |
| а разлана се<br>ФНI           |                | ,           | .,        |       |          | -          |        |       |    | R           |
| 201                           |                |             |           |       |          |            |        |       | 0. |             |

Target DSP 모듈

광 케이블(TX ←→ RX) 교차 연결

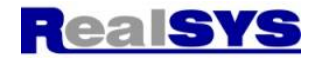

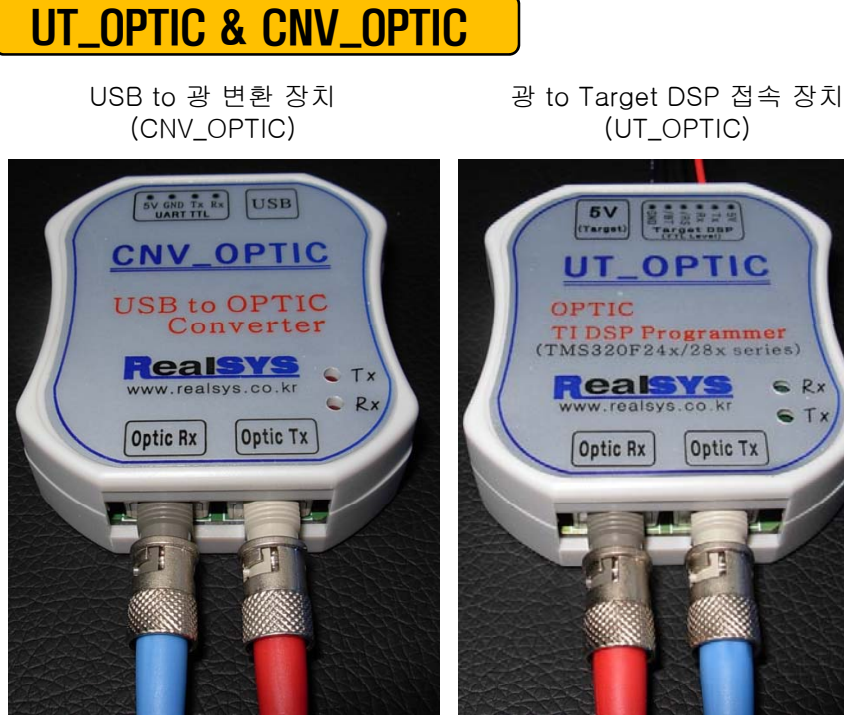

광(Optic) 케이블의 장점:

1

2

광 케이블은 빛으로 신호를 전달하므로, 장치 간에 전위차가 심한 경우나 주의에 노이즈가 매우 심한 경우라도 선로상에 노이즈가 유기되어 신호가 왜곡되지 않습니다.

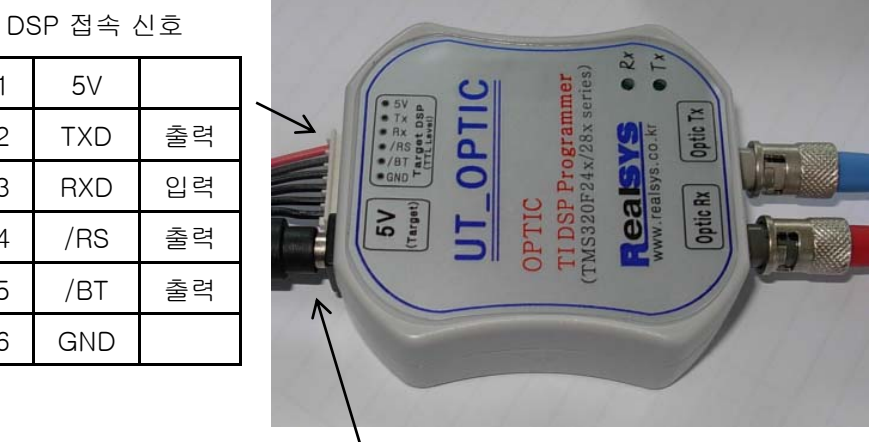

어댑터 5V 전원은 6핀 5V와 연결되어 있음

통신 상태 LED

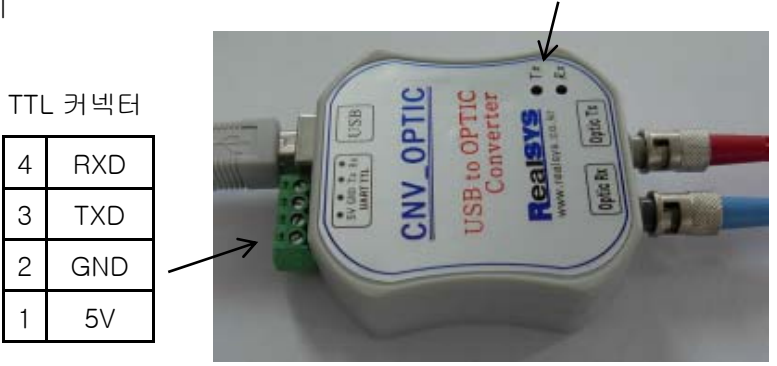

광케이블은 가급적 심하게 구부리지 않도록 주의합니다.

3 4 5 6 GND

광 케이블 접속:

•색상 또는 글씨 유무로 2개의 케이블 구분

•TX신호와 상대편의 RX에 연결(광케이블은 색상 또는 송신 방향 구분 없음) 연결 예)

위의 그림에서 CNV OPTIC의 TX에 RED케이블을 접속한 경우 . UT OPTIC의 RX에 RED케이블을 접속하고, BLUE 케이블을 남은 포트에 접속합니다.

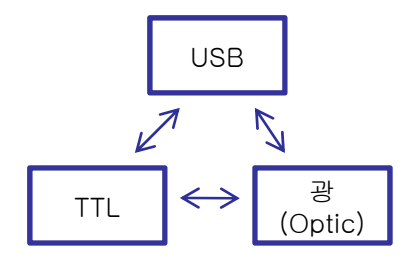

USB ←→ TTL 변환기로도 사용이 가능하지만. TTL와 USB는 서로 전기적 절연은 되어있지 않음

통신 데이터: USB의 송신 데이터는 광 및 TTL 단자로 데이터가 출력되며, 광의 입력 데이터는 USB 및 TTL 단자로 데이터가 출력됩니다. 따라서 필요에 따라서 광 ←→ TTL 변환기로도 사용이 가능합니다.

리얼시스 (www.realsys.co.kr) 경기도 안양시 동안구 호계동 1027 안양 IT 밸리 504호

Tel: 031-342-3000 . 031-343-0001

2

# 프로그램 설치

#### 설치 CD 내용:

USB Driver 내용:

| 이름 🔺                                                                                                    | 크기      | 종류                         | 수정한 날짜        |
|----------------------------------------------------------------------------------------------------|---------|----------------------------|---------------|
| Caller Contemporation Contemporation Contemporatio |         | 파일 폴더                      | 2010-04-21 오후 |
| 🔂 RealDSP_UT 사용자 메뉴얼 v1.9.pdf                                                                                                    | 1,023KB | Adobe Acrobat 7,0 Document | 2010-04-19 오전 |
| 🛃 RealDSP_UT_v1,9,exe 🔒                                                                                                    | 3,906KB | 응용 프로그램                    | 2010-04-21 오후 |

### RealDSP\_UT\_v1.9.exe를 실행하여 설치를 시작합니다.

| 이름 🔺                              | 크기    | 종류                         | 수정한 날짜        |
|-----------------------------------|-------|----------------------------|---------------|
| 👝 amd 64                          |       | 파일 폴더                      | 2010-04-21 오흑 |
| 🛅 i386                            |       | 파일 폴더                      | 2010-04-21 오희 |
| 👜 CDM 2 06 00 Release Info,rtf    | 102KB | Rich Text Format           | 2009-10-27 오전 |
| 💼 ftd2xx, h                       | 23KB  | C/C++ Header File          | 2008-10-29 오흑 |
| 🗃 ftdibus,cat                     | 12KB  | 보안 카탈로그                    | 2009-11-03 오흑 |
| 🎒 ftdibus, inf                    | 4KB   | 설치 정보                      | 2010-04-21 오전 |
| 🗃 ftdiport, cat                   | 11KB  | 보안 카탈로그                    | 2009-11-03 오희 |
| 强 ftdiport, inf                   | 6KB   | 설치 정보                      | 2010-04-21 오전 |
| 🌘 ftdiunin, exe                   | 184KB | 응용 프로그램                    | 2006-05-24 오전 |
| 📩 Logo Verification Report, pdf 🚽 | 42KB  | Adobe Acrobat 7,0 Document | 2009-11-03 오희 |

제품 포장

5V 정 전압 어댑터

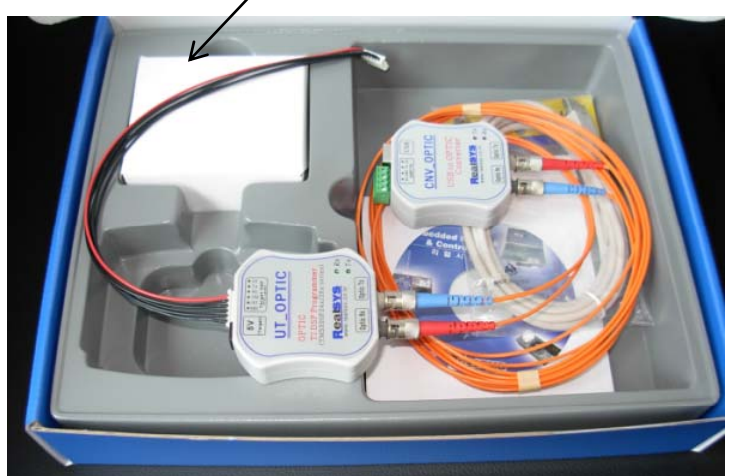

| CNV_OPTIC |  |  |  |  |
|-----------|--|--|--|--|
| UT_OPTIC  |  |  |  |  |
| 광 케이블     |  |  |  |  |
| 설치 CD     |  |  |  |  |
| 6핀 케이블    |  |  |  |  |

RealDSP\_UT 프로그램 설치 시작:

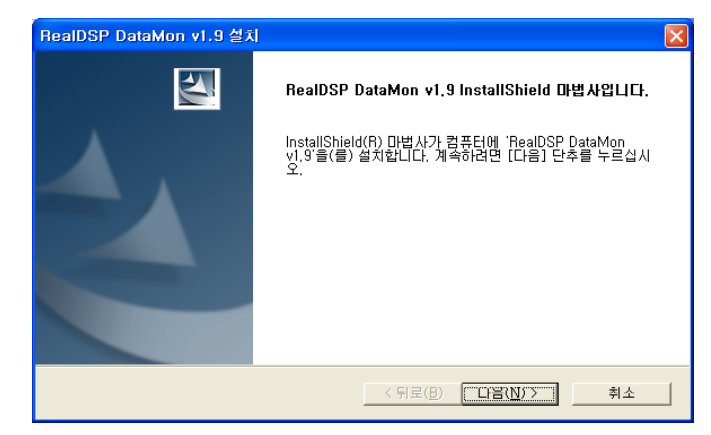

#### 다음(N)>을 실행하여 계속 설치합니다.

| RealDSP DataMon v1.9 설치                                                      |                |
|------------------------------------------------------------------------------|----------------|
| <b>대상 위치 선택</b><br>파일을 설치할 폴더를 선택하십시오.                                       |                |
| RealDSP DataMon v1,9 설치 위치:<br>C:₩Program Files₩RealSYS₩RealDSP DataMon v1,9 | 변경( <u>C</u> ) |
| InstallShield<br>                                                            | 취소             |

설치를 완료하면 바탕화면에 다음과 같은 실행 아이콘이 생성됩니다.

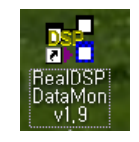

V1.9는 종래의 RealDSP\_UT28x, UTA 및 UT\_OPTIC 지원이 가능합니다.

리얼시스 (www.realsys.co.kr) 경기도 안양시 동안구 호계동 1027 안양 IT 밸리 504호

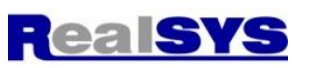

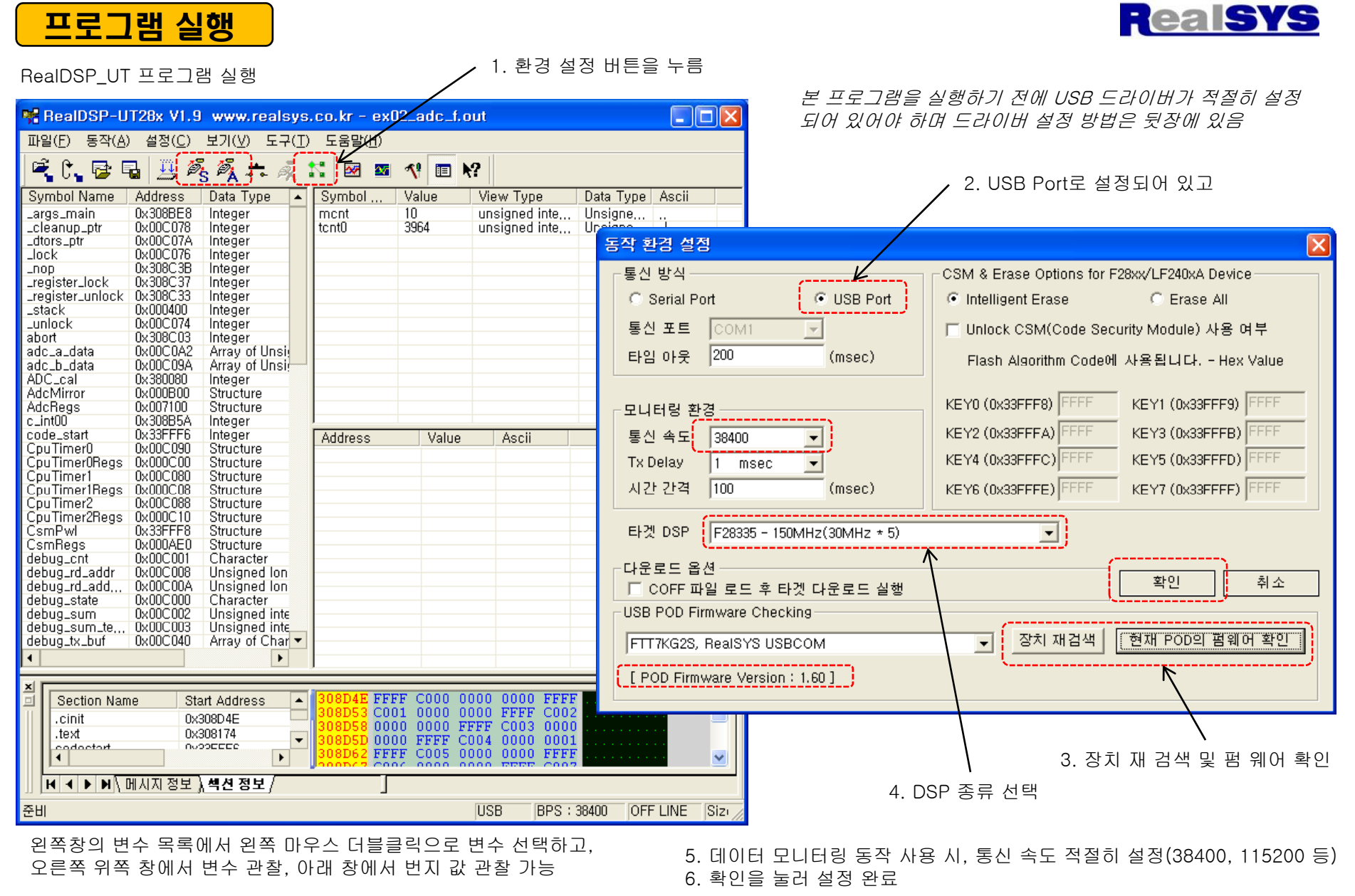

이전 버전과 차이점은 USB POD Checking(장치 재검색, 펌웨어 확인 등) 추가부분이며 CNV\_OPTIC 모듈은 다른 용도로도 사용이 가능(COM\_SCOPE 등)

4

리얼시스 (<u>www.realsys.co.kr</u>) 경기도 안양시 동안구 호계동 1027 안양 IT 밸리 504호 Tel: 031-342-3000, 031-343-0001

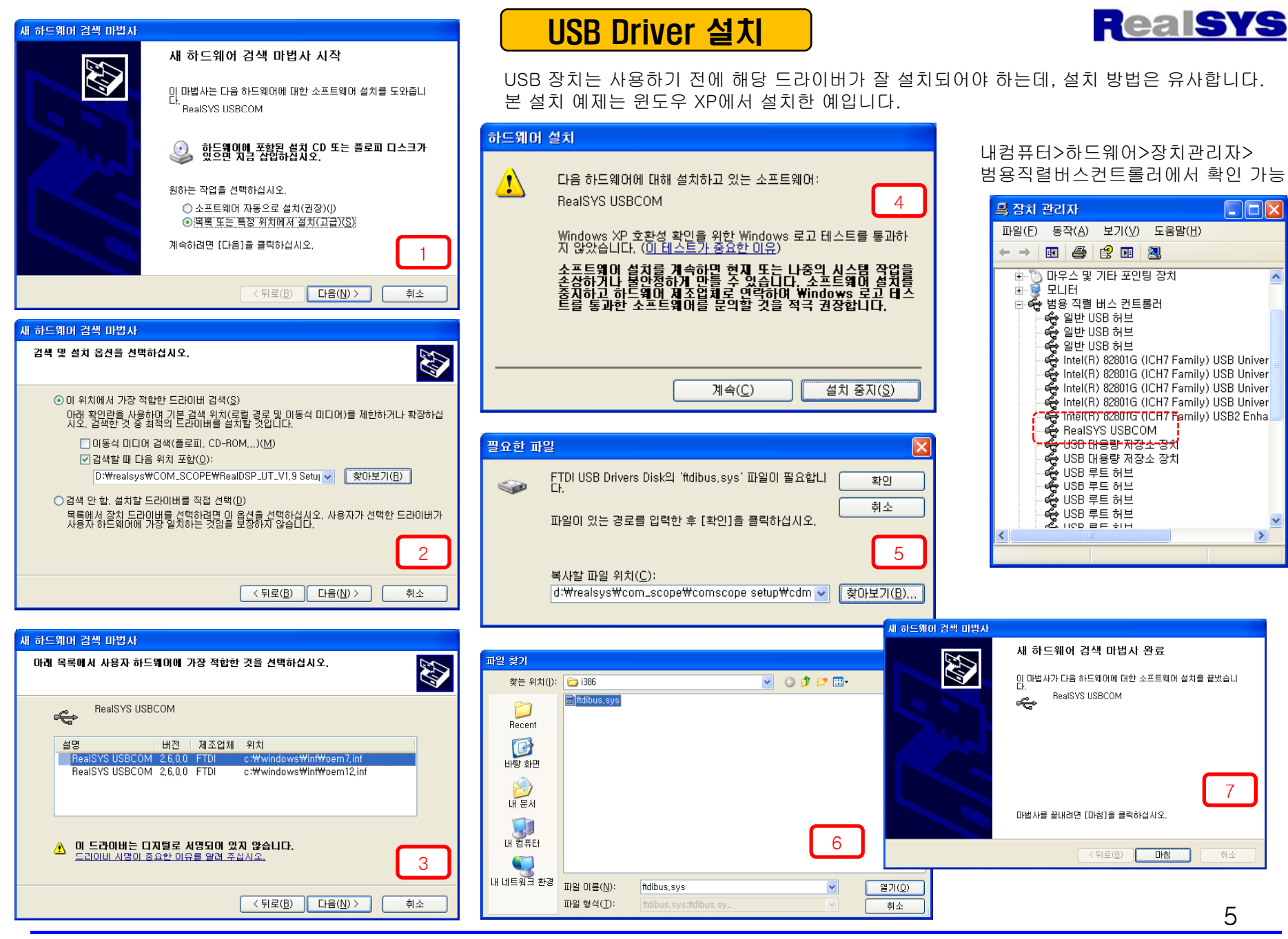

리얼시스 (www.realsys.co.kr) 경기도 안양시 동안구 호계동 1027 안양 IT 밸리 504호

Tel: 031-342-3000, 031-343-0001

>

7

5

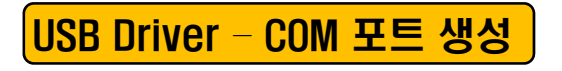

1. RealSYS USBCOM에서 마우스 우측버튼 누름

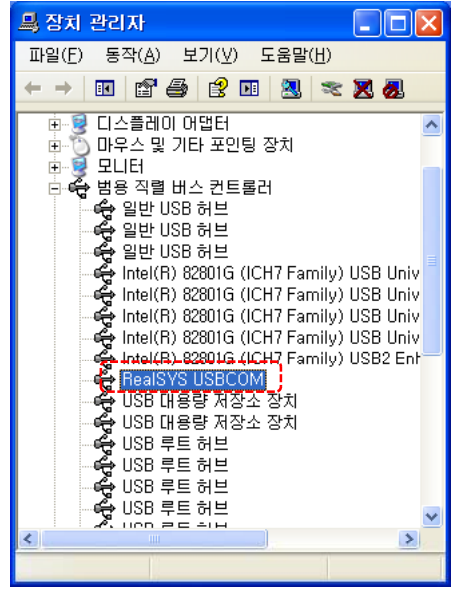

2. 고급을 누름

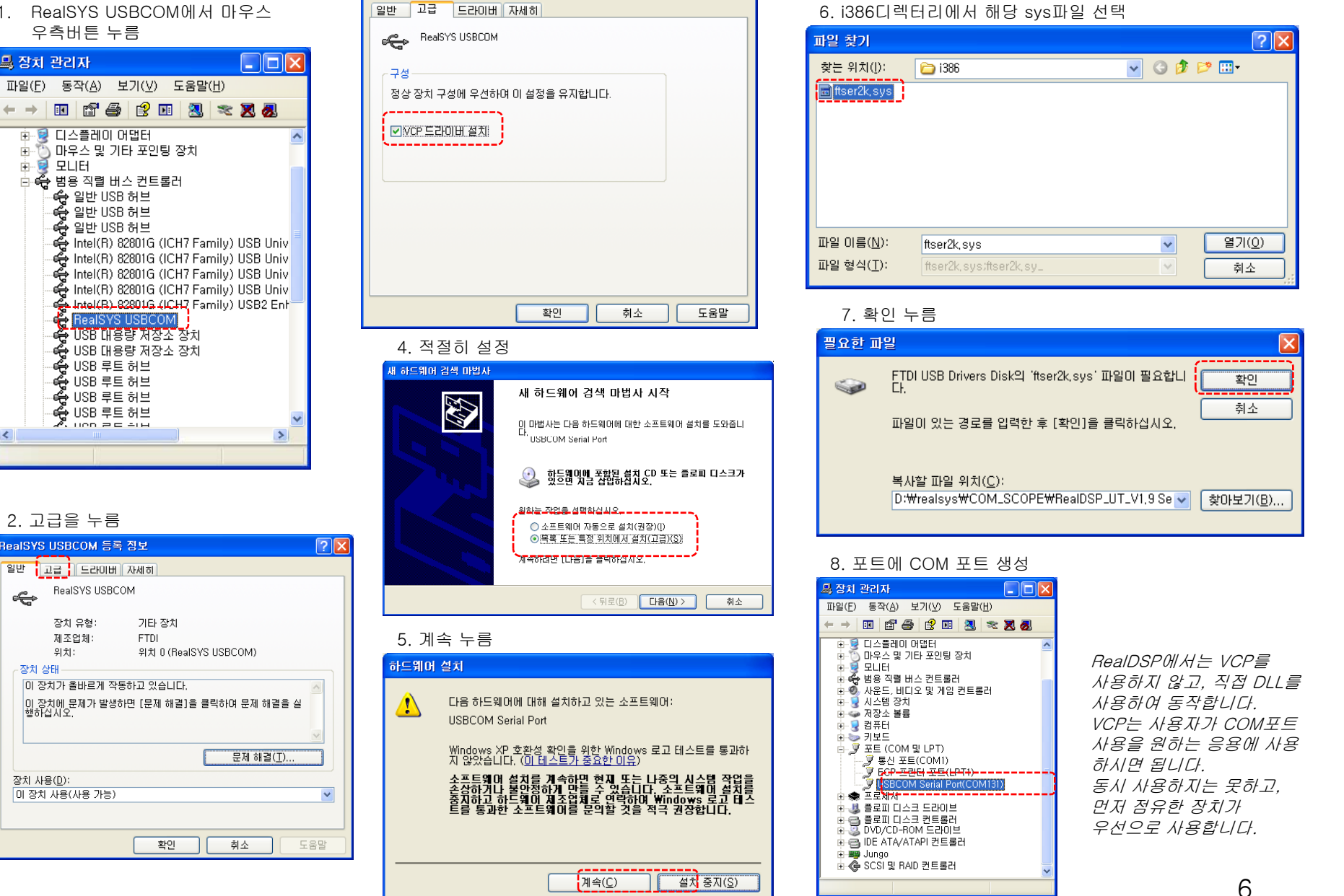

?×

리얼시스 (www.realsys.co.kr) 경기도 안양시 동안구 호계동 1027 안양 IT 밸리 504호

3. VCP 드라이버 설치 check

RealSYS USBCOM 등록 정보

Tel: 031-342-3000, 031-343-0001

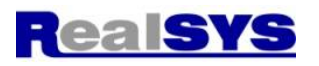